## Se connecter au réseau WIFI LORDI – ELEVES

WIFI

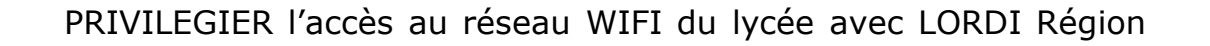

Prérequis : Chaque élève doit connaître son code Educonnect (login et mot de passe).

## Se connecter au réseau WIFI

Sur LORDI Région, sélectionner l'accès au réseau sans fil « LoRdi ». Avec windows 10 directement en cliquant sur l'icône réseau :

Disponible

Non connecté

Se connecter automatiquement

**Avec windows 11** après avoir cliqué sur la flèche pour afficher la liste des réseaux wifi:

Cochez la case « Se connecter automatiquement » puis « Se connecter » :

Si le navigateur ne s'ouvre pas automatiquement, cliquer sur le message suivant :

## S'authentifier sur le réseau

Si le navigateur s'ouvre sur une fenêtre en affichant une page non sécurisée. Pas d'inquiétude, la page est sûre.

Action requise pour LoRdi

Sélectionnez pour ouvrir le navigateur

| Cliquer sur « Avancé » :<br>et se diriger sur le bas de<br>la page. | Se connecter au réseau<br>Ce réseau nécessite que vous vous connectiez à un compte pour utiliser Internet.<br>Ouvrir la page de connexion du réseau Avancé                                                                                                    |
|---------------------------------------------------------------------|----------------------------------------------------------------------------------------------------|
| Cliquer ensuite sur<br>« Accepter le risque et<br>poursuivre » :    | Se connecter au réseau<br>Ce réseau nécessite que vous vous connectiez à un compte pour utiliser Internet.<br>Ouvrir la page de connexion du réseau Avancé                                                                                                    |
|                                                                     | Quelqu'un pourrait être en train d'essayer d'usurper l'identité du site. Vous ne devriez pas poursuivre.<br>Les sites web justifient leur identité par des certificats. Firefox ne fait pas confiance à 10.68.31.254:6082,<br>car l'émetteur de son certificat est inconnu, le certificat est auto-signé ou le serveur n'envoie pas les<br>certificats intermédiaires corrects.<br>Code d'erreur : SEC_ERROR_UNKNOWN_ISSUER<br>Afficher le certificat |
|                                                                     | Retour (recommandé) Accepter le risque et poursuivre                                                                                                    |
|                                                                     |                                                                                                    |

## Se connecter au réseau WIFI LORDI – ELEVES

WIFI

| Ce réseau néces                        | te que vous vous connectiez à un compte pour utiliser Internet. Afficher la page de connexion du réseau X                                                |
|----------------------------------------|----------------------------------------------------------------------------------------------------|
| 🥠 paloa                                | LO PORTAIL LORDI                                                                                                    |
|                                        | Portail LORDI                                                                                                    |
|                                        | Merci de vous authentifier pour accéder à internet.<br>Utilisez votre compte EDUCONNECT ou ATEN.                                                         |
| <b>Renseig</b><br>Pour vou:            | er ses codes<br>identifier :                                                                                                    |
| ۹ l'aide<br>@edu.fr<br>ع <b>duconn</b> | du code <b>educonnect</b> auquel on ajoute le suffixe<br><b>p.nomXX@edu.fr</b> » puis renseigner en dessous le mot de passe<br>ect.                      |
|                                        | l est possible que le navigateur s'ouvre sur une page bloquée<br>par les restrictions du Wifi LORDI.                                                     |
|                                        | ester avec une autre page par exemple :<br><u>https://albert-einstein.mon-ent-occitanie.fr/</u><br>jui doit afficher le portail du lycée Albert Einstein |